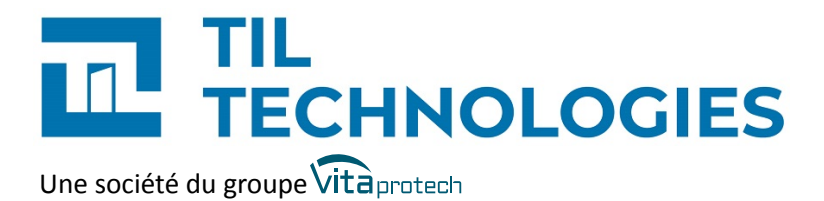

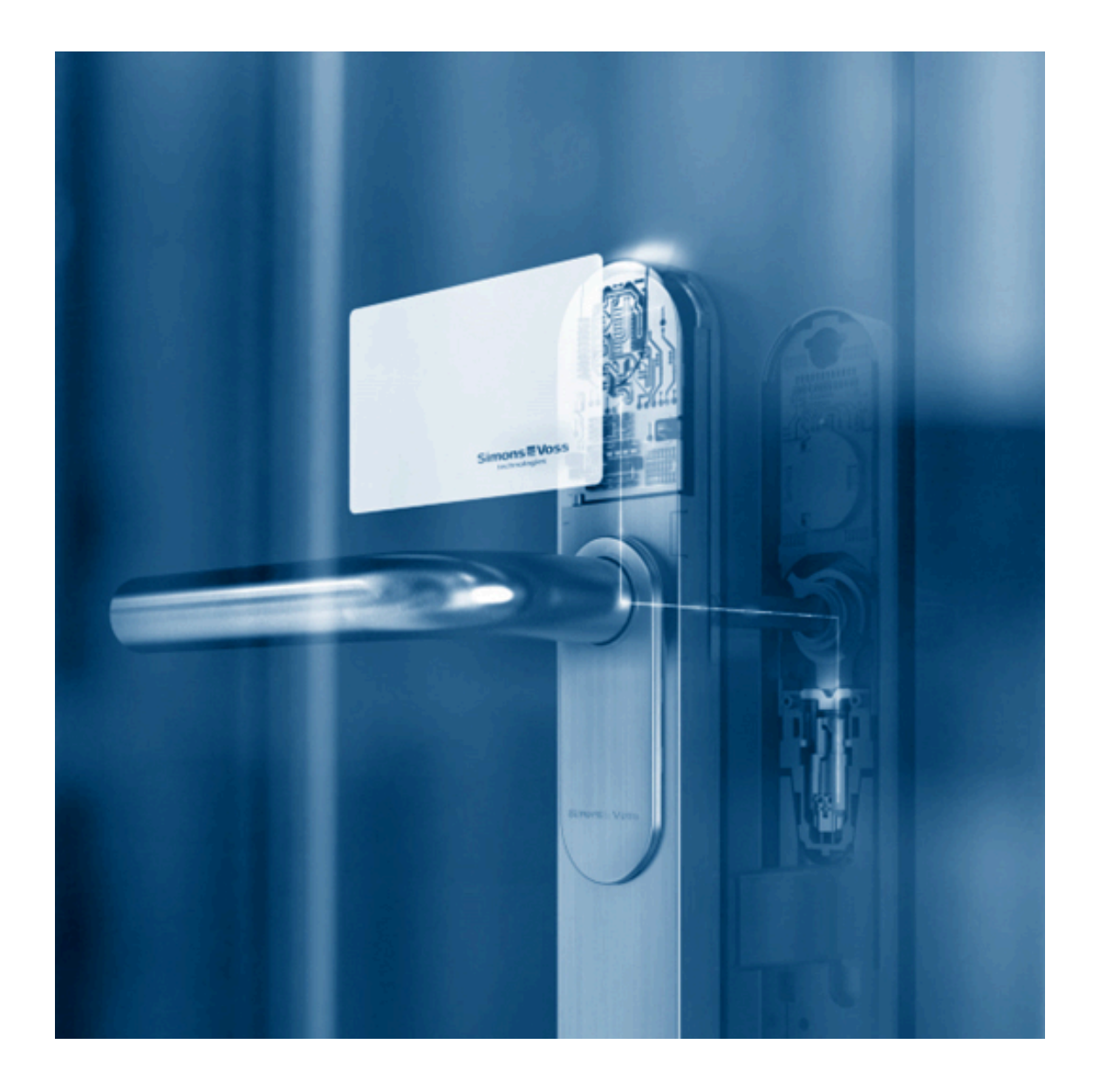

# Guide d'installation des équipements Simons Voss

Référence du document : OGI-10002-FR Date de publication : 25/09/2024 Guide d'installation des équipements Simons Voss

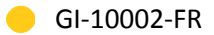

### Table des matières

| Préface           |                                                                                                    | 7        |
|-------------------|----------------------------------------------------------------------------------------------------|----------|
| 1. Vers           | sion logicielle                                                                                                    | 7        |
| 2. Con            | ntexte d'utilisation de ce manuel                                                                                                    | 7        |
| 3. Voir           | r aussi                                                                                                    | 7        |
| 4. Lim            | ites de performances                                                                                                    | 7        |
| 5. Rés            | erve de propriété                                                                                                    | 8        |
| 6. Glo            | ssaire                                                                                                    | 8        |
| 1. Installati     | on et paramétrage                                                                                                    | 11       |
| 1.1. Ra           | accordement d'un hub radio Simons Voss à la TILLYS                                                                                                    | 11       |
| 1.2. Co           | onfiguration d'un bus et de sa technologie pour le hub radio                                                                                            | 12       |
| 1.2<br>1.2        | 2.1. Configuration du bus et de la technologie via MICROSESAME<br>2.2. Configuration du bus et de la technologie dans le serveur web de la              | 13       |
| IIL               | LYS                                                                                                    | 1/       |
| 1.3. Re           | econnaissance des serrures au niveau du hub radio Simons Voss                                                                                           | 19       |
| 1.4. M            | lise en place de serrures Simons Voss sur la TILLYS                                                                                                    | 19       |
| 1.5. Cı           | réation de lecteurs dans MICRO-SESAME                                                                                                    | 20       |
| 1.5               | 5.1. Création manuelle des lecteurs                                                                                                    | 20       |
| 1.5               | 5.2. Import de masse de lecteurs Simons Voss                                                                                                    | 21       |
|                   | 1.5.2.1. Création de listes de lecteurs CSV avec le logiciel Simons Voss                                                                                | 21       |
|                   | 1.5.2.2. Téléchargement d'un fichier d'exemple MICRO-SESAME et                                                                                          | 21       |
|                   | préparation du fichier d'import                                                                                                    | 21       |
|                   | 1.5.2.3. Lancement de l'import de masse de lecteurs Simons Voss                                                                                         | 23       |
| 1.6. At           | ttribution des licences et activation de l'option mécatronique                                                                                          | 23       |
| 1.7. At           | ffichage du fil de l'eau et passage d'un badge pour attribution d'accès                                                                                 | 25       |
| 1.8. Sa           | aisie du microcode pour matériels Simons Voss                                                                                                    | 25       |
| 1.8               | 3.1. Utilisation de l'éditeur de microcode                                                                                                    | 26       |
| 1.8               | 3.2. Règles de syntaxe du microcode appliquées à Simons Voss                                                                                            | 26       |
| 1.8<br>1.8<br>éve | 3.3. Ouverture normale d'une serrure Simons Voss sur passage de badge 3.4. Ouverture d'une serrure Simons Voss sur une télécommande ou un autre énement | 26<br>27 |
| 1.8               | 3.5. Ouverture d'une serrure Simons Voss en mode office (passage libre)                                                                                 | 27       |

| <ul><li>1.8.6. Ouverture sur plage horaire</li><li>1.8.7. Remontée des défauts et des états</li><li>1.9. Suppression de la liste blanche (priority whitelist)</li></ul> | 29<br>29<br>29 |
|----------------------------------------------------------------------------------------------------|----------------|
| 2. Exploitation                                                                                                    | 31             |
| 2.1. Gestion des identifiés                                                                                                    | 31             |
| 2.1.1. Gestion des identifiants<br>2.1.2. Gestion des accès : lecteurs, groupes de lecteurs et profils                                                                  | 31<br>31       |
| 2.2. Supervision Simons Voss                                                                                                    | 31             |
| 2.3. Résolution des pannes - serrures Simons Voss                                                                                                    | 31             |

### Liste des illustrations

| 11 |
|----|
| 12 |
| 13 |
| 14 |
| 15 |
| 16 |
| 17 |
| 18 |
| 18 |
| 19 |
| 20 |
| 21 |
| 21 |
| 22 |
| 24 |
| 25 |
|    |

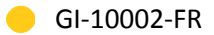

### Liste des tableaux

| 1.1. Correspondance des champs du fichier Simons Voss et du fichier de configuration des     |    |
|----------------------------------------------------------------------------------------------|----|
| lecteurs MICRO-SESAME                                                                        | 22 |
| 1.2. Syntaxe du microcode pour serrures Simons Voss                                          | 26 |
| 1.3. Syntaxe de passage de badge                                                             | 26 |
| 1.4. Exemple 1 : ouverture sur bouton poussoir                                               | 27 |
| 1.5. Exemple 2 : syntaxe de fermeture de 3 serrures, commandée par l'envoi d'une commande    |    |
| au niveau d'un synoptique                                                                    | 27 |
| 1.6. Commande microcode d'ouverture de serrure Simons Voss en mode office                    | 28 |
| 1.7. Commande microcode permettant de récupérer le temps restant jusqu'à la fin d'une        |    |
| plage horaire                                                                                | 28 |
| 1.8. Explication d'un exemple de microcode d'ouverture de la serrure 1 sur passage de badge  |    |
| autorisé jusqu'à la fin de la plage horaire 1                                                | 28 |
| 1.9. Syntaxe d'ouverture sur plage horaire                                                   | 29 |
| 1.10. Correspondance entre les états ou défauts des matériels Simons Voss et les valeurs des |    |
| registres de la TILLYS                                                                       | 29 |
| 2.1. Résolution des pannes des matériels Simons Voss                                         | 31 |

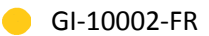

### Préface

Les serrures Simons Voss constituent une solution *mécatronique online*.

Elles communiquent grâce à leur système radio avec un <u>hub radio</u> qui est connecté sur l'un des bus <u>RS 485</u> d'une <u>TILLYS</u>.

Chaque bus de la TILLYS peut comporter de 1 à 8 serrures, réparties sur 1 à 8 hubs radio.

### **1. Version logicielle**

Ce guide décrit comment installer, configurer et mettre en service un hub radio et des serrures connectées Simons Voss.

Les versions logicielles minimum suivantes doivent être installées :

- pour la <u>*TILLYS*</u>, le firmware 6.4.0,
- pour <u>MICROSESAME</u>, la version logicielle 2023.3.

Les charger sur le *site du support technique*.

### 2. Contexte d'utilisation de ce manuel

**Un partenaire TIL TECHNOLOGIES** câble et connecte des serrures Simons Voss à la TILLYS. A l'issue de cette installation, il les configure et il teste leur fonctionnement avec <u>MICROSESAME</u>.

### 3. Voir aussi

- Présentation du logiciel Simons Voss Smart Intego
- Vidéo de présentation des cas d'usage de serrures online et offline
- Vidéo de présentation des produits Simons Voss
- Fiche technique Simons Voss FT-20001-FR
- *Documents Smart Intego* (cliquer sur le drapeau de la langue à afficher)

### 4. Limites de performances

Étant donné que ce type de matériel utilise des ondes radio à 868 MHz, le hub radio peut être placé à proximité de bornes WiFi. Les cages d'ascenseurs et les coffrets métalliques peuvent en revanche limiter le rayon d'action des hubs. Pour plus de détails, voir la documentation constructeur.

Le constructeur annonce que chaque serrure est alimentée par une batterie CR2450, qui lui confère une autonomie de fonctionnement de 400 000 fermetures (jusqu'à 10 ans en mode veille).

### 5. Réserve de propriété

Les informations présentes dans ce document sont susceptibles d'être modifiées sans avertissement.

Les informations citées dans ce document à titre d'exemples, ne peuvent en aucun cas engager la responsabilité de TIL TECHNOLOGIES. Les sociétés, noms et données utilisés dans les exemples sont fictifs, sauf notification contraire.

Toutes les marques citées sont des marques déposées par leur propriétaire respectif.

Aucune partie de ce document ne peut être ni altérée, ni reproduite ou transmise sous quelque forme et quelque moyen que ce soit sans l'autorisation expresse de TIL TECHNOLOGIES.

Envoyez vos commentaires, corrections et suggestions concernant ce guide à <u>documentation@til-</u> <u>technologies.fr</u>

### 6. Glossaire

Les termes techniques utilisés dans ce guide sont expliqués ci-après.

| Connecteur HE10 | Connecteur multipoints équipant les TILLYS. Sur les TILLYS NG/<br>CUBE, ce connecteur sert à raccorder des modules sur les bus, à<br>l'aide de petits câbles en nappe qui diffusent l'alimentation, le bus<br>A et le signal d'auto-protection de modules.                                  |
|-----------------|----------------------------------------------------------------------------------------------------|
| GTB             | Acronyme de Gestion Technique des Bâtiments.                                                                                                    |
|                 | Système de pilotage, de contrôle, de supervision et d'optimisation<br>des divers services comme l'éclairage, le chauffage ou la<br>ventilation, présents dans les bâtiments tertiaires et industriels<br>(immotique).                                                                       |
| Hub radio       | Dispositif qui échange par ondes radio des informations de<br>connexion avec une ou plusieurs serrures sans fil et qui les<br>transmet à une plateforme centrale via une liaison filaire.                                                                                                   |
| IP              | Acronyme anglais d'Internet Protocol.                                                                                                    |
|                 | Le protocole Internet permet aux équipements qui l'utilisent de communiquer entre eux par paquets, de type <u>TCP</u> ou <u>UDP</u> .                                                                                                    |
|                 | Le protocole IP est transporté par des réseaux locaux filaires<br>utilisant le protocole de connexion Ethernet. Les cartes ou<br>interfaces réseau équipées de connecteurs de type <u><i>RJ45</i></u> y ont<br>accès physiquement et y sont identifiées logiquement via leur<br>adresse IP. |

| Lecteur      | Équipement utilisé pour la détection d'un identifiant sur un<br>système de contrôle d'accès. L'identifiant peut prendre différentes<br>formes : badge, code clavier, empreinte biométrique, plaque<br>minéralogique Selon sa technologie, un lecteur peut être utilisé<br>pour :                                                                                                    |
|--------------|----------------------------------------------------------------------------------------------------|
|              | <ul> <li>Assurer la simple détection du support de l'identifiant, par<br/>exemple un lecteur de type "transparent" qui se limite à<br/>détecter la présence d'un badge.</li> </ul>                                                                                                    |
|              | <ul> <li>Assurer en plus la lecture d'un identifiant standard, par<br/>exemple un lecteur "simple" qui ne sait lire que le numéro de<br/>série d'un badge (identifiant CSN).</li> </ul>                                                                                                    |
|              | <ul> <li>Assurer en plus la fonction de déchiffrement d'un identifiant<br/>sécurisé encodé dans un badge, par exemple un lecteur<br/>sécurisé dans lequel on enregistre la clé des badges.</li> </ul>                                                                                                    |
| Mécatronique | Dans le contexte TIL TECHNOLOGIES, ce qualificatif désigne des<br>serrures intégrant des éléments mécaniques et électroniques.                                                                                                    |
| MICROSESAME  | Logiciel de supervision unifiée qui permet de centraliser toutes<br>les informations électroniques du bâtiment : contrôle d'accès,<br>détection intrusion, gestion technique, vidéo, interphonie<br>Le pilotage des différentes fonctions à travers une interface<br>graphique commune rend leur exploitation beaucoup plus simple<br>et les interventions plus efficaces. Les interactions entre les<br>différents systèmes pouvant être complètement automatisées<br>(actions sur évènements), la rapidité des traitements est<br>également garantie. |
| Online       | Caractéristique d'une serrure électronique qui est contrôlée<br>et surveillée à distance via une liaison filaire, au travers d'un<br>hub radio. Les autorisations et l'historique d'accès ne sont pas<br>stockées localement sur ce type de serrure électronique, mais au<br>niveau de la plate-forme centrale.                                                                                                    |
| Port         | Point d'entrée à un service (service web, service DNS, service<br>mail) sur un équipement (PC, serveur) connecté à un réseau.<br>Les ports constituent des accès entrants ou sortants et ils<br>permettent aux différents logiciels et/ou systèmes d'exploitation<br>de communiquer entre eux.                                                                                                    |
| RS 485       | Norme de communication utilisée dans l'industrie. Sa mise en<br>œuvre par TIL TECHNOLOGIES permet de connecter à la <u>TILLYS</u><br>des matériels en bus et/ou en étoile jusqu'à 600 mètres de<br>distance.                                                                                                    |
| TILLYS       | Automate <a>IP</a> programmable multifonction développé par TIL<br>TECHNOLOGIES qui dispose des fonctionnalités de contrôle                                                                                                    |

d'accès, de détection intrusion et de <u>GTB</u>. Grâce à 3 bus RS 485 (A, B et C), chaque TILLYS permet le raccordement de 8, 16 ou 24 lecteurs pour le contrôle d'accès. Elle constitue également une véritable centrale d'alarme. Voir aussi <u>UTL</u>.

UTL

Acronyme d'Unité de Traitement Local.

Automate <u>IP</u> programmable et multifonction qui est utilisé dans le domaine du contrôle d'accès, de l'intrusion et de la GTB. C'est grâce à cet automate que vont être gérés par exemple, les accès des identifiés, les informations provenant des lecteurs ou des systèmes anti-intrusion, etc. L'UTL de TIL TECHNOLOGIES est la <u>TILLYS</u>.

### **Chapitre 1. Installation et paramétrage**

### **1.1. Raccordement d'un hub radio Simons Voss à la TILLYS**

Le hub radio est prévu pour être installé dans un faux-plafond. Comme il fonctionne à une fréquence de 868 MHz, il n'est pas sensible aux interférences avec les bornes ni les répéteurs WiFi. En revanche, il utilise la même fréquence que les lecteurs de plaques longue portée (installés habituellement en extérieur).

## Figure 1.1. Hub radio Simons Voss avec vue sur la connexion de données (3 fils verts) et la connexion d'alimentation (fils noir et rouge)

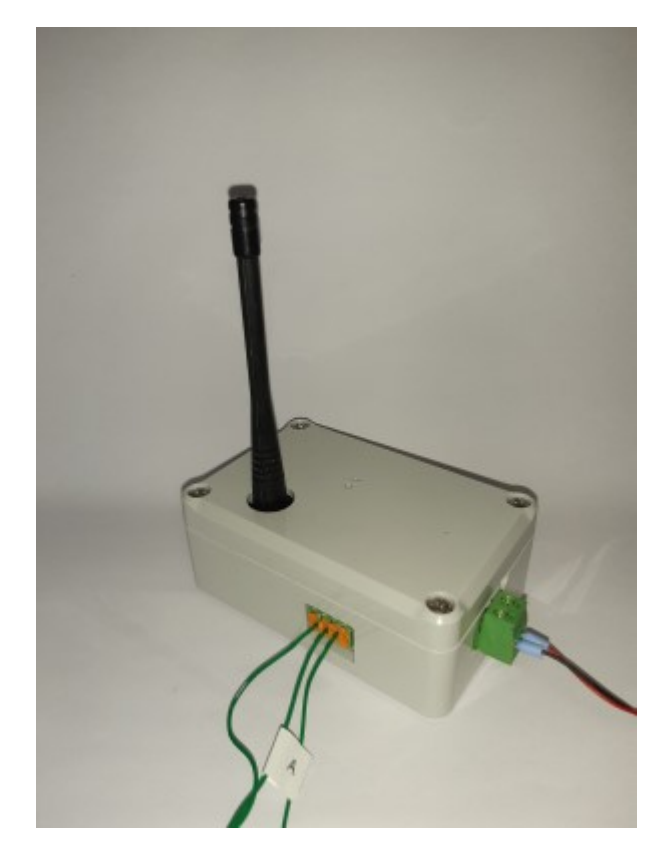

Le hub radio Simons Voss doit être placé à proximité des serrures avec lesquelles il communique (détails de distance dans la documentation constructeur). Il est connecté à une centrale <u>*TILLYS*</u> par un bus <u>*RS 485*</u> (voir repère A sur l'un des fils verts). Les connexions d'alimentation et de données au niveau du hub radio sont représentées ci-après.

Par principe, vous devez toujours terminer les extrémités d'un bus RS 485 à partir d'une longueur de 100 m. Utiliser des résistances de 100  $\Omega$  à 120  $\Omega$  (valeur recommandée : 120  $\Omega$ ). En-dessous d'une longueur de 100 m, si vous terminez le bus RS 485, le fonctionnement du système sera amélioré.

Simons Voss recommande de terminer les deux extrémités du bus RS 485. Pour ce faire, raccordez la ligne de données positive (B) et la ligne de données négative (A) à chaque extrémité avec une résistance. Si vous utilisez une résistance câblée, vous pouvez utiliser les contacts non occupés des prises doubles se trouvant aux extrémités de la ligne de bus RS 485.

#### Figure 1.2. Connexions d'alimentation et de données d'un hub radio Simons Voss

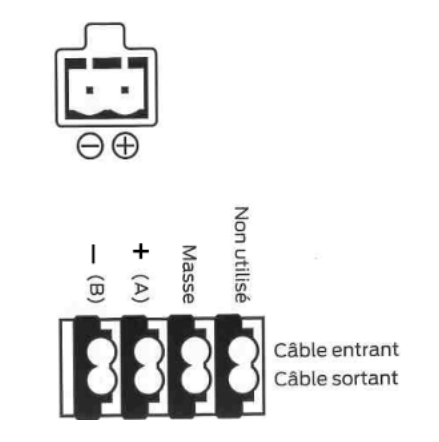

- 1. Mettre en place la connexion de données sur le bus A, B ou C de la TILLYS.
- 2. Alimenter le hub radio en courant continu. La tension d'alimentation doit être comprise entre 9 et 24 V DC.

### **1.2.** Configuration d'un bus et de sa technologie pour le hub radio

Le bus sur lequel le hub radio est connecté doit prendre en charge le format de communication de cette technologie. Deux cas peuvent se produire :

• Soit la configuration automatique est préférable (en général, sur un nouveau site) : continuer en <u>Configuration du bus et de la technologie via MICROSESAME</u>

• Soit il s'agit d'un site existant avec une configuration spécifique sur certaines UTL, qui ne doit pas être écrasée par le téléchargement d'une nouvelle configuration via MICROSESAME : continuer en *Configuration du bus dans le serveur web de la TILLYS* 

### **1.2.1.** Configuration du bus et de la technologie via MICROSESAME

 Dans le menu principal de <u>MICROSESAME</u>, suivre Paramétrage > Matériel > Unités de Traitement Local [UTL].

#### Figure 1.3. Ouverture d'une TILLYS avec MICROSESAME

| 🛃 Recherche - Unités de Traitement Local (UTL) - TIL - se_utl.exe                                      | – – ×                                                                          |
|----------------------------------------------------------------------------------------------------|--------------------------------------------------------------------------------|
| ᠿ᠇診⇔                                                                                                   | ! ? å ?                                                                        |
| Recherche rapide Q Red                                                                                 | herche avancée                                                                 |
| 1 UTL trouvée(s) СС -                                                                                  |                                                                                |
| ld Activée Nom Supervision Supervision Adresse Nbr. de portes Inf<br>Nom de l'objet Nbr. de propriétés | trusion Transmetteur Compilation<br>tivée Activé Nbr. d'erreurs de compilation |
|                                                                                                    | >                                                                              |
| 1 élément sélectionné                                                                                  | 25 par page 💌                                                                  |

2. Double-cliquer sur la ligne de l'UTL.

| 📓 TILLYS Siège Social - Unités de Traitement Local (UTL) - TIL - | se_utl.exe                                                                                                    | – – ×                                                 |
|------------------------------------------------------------------|----------------------------------------------------------------------------------------------------|-------------------------------------------------------|
|                                                                  | n Web Compiler Télécharger Afficher                                                                                                    | te!? i ?                                              |
| 🗙 1 UTL trouvée(s) 🔨 VTL 1 sur 1                                 |                                                                                                    | Q Nouvelle recherche                                  |
| TILLYS Siège Social                                              | Paramétrage lors du téléchargement<br>Pour que la fonctionnalité de re-téléchargement fonctionne, merci d'ac<br>"UTL" dans le paramétrage général "API REST".                                                                                                    | tiver la dé API ( Accéder au param                    |
| 172.16.13.57<br>TILLYS CUBE                                      | Activer le re-téléchargement en cas de passage de badge inconn.<br>Ligne<br>LIGNE UTLS                                                                                                    | Numéro de série                                       |
| Objet de supervision       >ge-social/       9 propriétés        | Périmètre                                                                                                    | Adresse MAC                                           |
| 다 Ajouter une fonction                                           | Interface de configuration Web<br>Login<br>Mot de passe                                                                                                    |                                                       |
| Général                                                          | Version firmware Date/heure de la dernière synchronisation 01/01/2000 00:00 Commentaire                                                                                                    |                                                       |
| Contrôle d'accès                                                 |                                                                                                    |                                                       |
| Portes                                                           | ¢                                                                                                    | >                                                     |
| Microcode                                                        | 1 ligne     Image: Character of the state of the state of | e Opéra                                               |
| Échanges avec le serveur                                         | 64 mer. 29 nov. 2023 16:25:39 🖋 Succès MICROCODE Compila                                                                                                    | tion finished: 0 error(s) / 72 formula(s) Systèr<br>> |

### Figure 1.4. Écran Général de MICROSESAME pour le paramétrage d'une TILLYS

3. Dans le menu de gauche, cliquer sur l'option Général.

## Figure 1.5. Activer le paramétrage lors du téléchargement, puis afficher les bus

| 📓 TILLYS Siège Social - Unités de Traitement Local (UTL) - T                                                                                                    | L - se_utl.exe                                                                                                    | – 🗆 X                                                              |
|----------------------------------------------------------------------------------------------------|----------------------------------------------------------------------------------------------------|--------------------------------------------------------------------|
| treface de configur                                                                                                    | ation Web Compiler Télécharger Afficher                                                                                                    | !? % ?                                                             |
| 🗙 1 UTL trouvée(s) 🔨 VTL 1 sur 1                                                                                                    |                                                                                                    | Q Nouvelle recherche                                               |
| TILLYS Siège Social                                                                                                    | Paramétrage lors du téléchargement  Pour que la fonctionnalité de re-téléchargement fonctionne, merci d'activ UTL* dans le paramétrage général "API REST". Activer le re-téléchargement en cas de passage de badge inconnu Ligne LIGNE UTLS Périmètre | ver la dé API ( Accéder au param<br>Numéro de série<br>Adresse MAC |
| 9 propriétés de la companya de la companya de la compan<br>Companya de la companya de la companya de la companya de la companya de la companya de la companya de la companya de la companya de la companya de la companya de la companya de la companya de la companya de la companya de la companya d | Interface de configuration Web Login Mot de passe Version firmware Date/heure de la dernière synchronisation 01/01/2000 00:00                                                                                                    |                                                                    |
| Modules déportés<br>Contrôle d'accès                                                                                                    | Commentaire                                                                                                    |                                                                    |
| Portes                                                                                                    |                                                                                                    | V<br>Compiler                                                      |
| Microcode                                                                                                    | Id Date/heure Sévérité Champ Message                                                                                                    | Opéra                                                              |
| Échanges avec le serveur                                                                                                    | v C                                                                                                    | >                                                                  |

4. Cliquer sur l'interrupteur **Paramétrage** lors du téléchargement (rouge > vert), pour que la configuration effectuée soit téléchargée dans la TILLYS,

puis,

dans le menu de gauche, cliquer sur l'option Modules déportés.

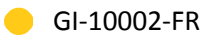

| 🗱 TILLYS Siège Social - Unités de Traitement Local (UTL) - TIL - se_utl.exe |                                       |                                                                | - 🗆 X                |
|-----------------------------------------------------------------------------|---------------------------------------|----------------------------------------------------------------|----------------------|
| - + - ⇒ → → → → → → → → → → → → → → → → → →                                 | er Télécharger Afficher               | Dernière modification il y a 2 min                             | utes!? i 🕜           |
| 🗙 1 UTL trouvée(s) 🔨 VTL 1 sur 1                                            |                                       |                                                                | Q Nouvelle recherche |
| TILLYS Siège Social                                                         | Recherche rapide                      | ٩                                                              | Recherche avancée    |
| TIZ 16.13.37<br>TILLYS CLEE                                                 |                                       | Aucun module déporté trouvé                                    |                      |
| Objet de supervision                                                        |                                       | Ajouter un module déporté                                      |                      |
| ut[/bilys-siege-social]<br>9 propriétés                                     | BUS A                                 | BUS B<br>SIMONS VOSS                                           | C                    |
| CD Ajouter une fonctio                                                      | n -                                   |                                                                |                      |
| Général                                                                     | ^                                     |                                                                |                      |
| Modules déportés                                                            |                                       |                                                                |                      |
| Contrôle d'accès                                                            |                                       |                                                                |                      |
| Portes                                                                      |                                       |                                                                |                      |
| Microcode                                                                   | 1 ligne                               | Champ Message                                                  | Compiler 💌           |
|                                                                             | 64 mer. 29 nov. 2023 16:25:39 🖋 Succè | s MICROCODE Compilation finished: 0 error(s) / 72 formula(s) S | bystème              |
| Échanges avec le serveur                                                    |                                       |                                                                |                      |

### Figure 1.6. Choix du bus Simons Voss

- 5. Pour le bus auquel le hub radio a été raccordé, cliquer sur la liste déroulante et choisir SIMONS VOSS, puis cliquer sur **Télécharger**, en haut de l'écran.
- Dans le menu principal du poste serveur de <u>MICROSESAME</u>, suivre Paramétrage > Contrôle d'accès > Identifiants [IDE].

| Identifiants - Paramétrage géné      | éral - TIL - se_config.exe              |                 |                |               |                  |               |                        |                       |                    |                         |              |     | × |
|--------------------------------------|-----------------------------------------|-----------------|----------------|---------------|------------------|---------------|------------------------|-----------------------|--------------------|-------------------------|--------------|-----|---|
|                                      | défaut                                  |                 |                |               |                  |               |                        |                       |                    | !                       | ? :          | î ( | ? |
| ₽• Rechercher (Ctrl+F)               | Identifiants 🗵                          |                 |                |               |                  |               |                        |                       |                    |                         |              |     |   |
| Applications                         | N                                       |                 |                |               |                  |               |                        |                       |                    |                         |              |     | ^ |
| <ul> <li>Contrôle d'accès</li> </ul> | Protocoles de                           | lecter          | ır par         | défau         | t                |               |                        |                       |                    |                         |              |     |   |
| Biométrie                            | 110000000000000000000000000000000000000 | - icetet        | in poi         | acraa         |                  |               |                        |                       |                    |                         |              |     |   |
| Calcul de présence                   | a TILLYS utilise ce                     | s paramètre     | es lors de l'a | iout de no    | uveaux modul     | es dénortés.  |                        |                       |                    |                         |              |     |   |
| Classes                              | Si le paramétrage p                     | ar défaut r     | 'est pas su    | ffisant, il e | st possible de   | modifier spéc | ifiquement par modu    | le le protocole et le | type de badge de   | puis l'interface Web de | a TILLYS.    |     |   |
| Classification des accès             |                                         |                 |                | Drotor        | olor do locto    |               |                        |                       |                    |                         |              |     |   |
| CLIQ<br>Contrôle du temps de r       |                                         |                 |                | FIOLOC        | ue lecter        | ui            |                        | Type de               | badge              |                         |              |     |   |
| Habilitations                        |                                         | TILLY           | 'S NG          |               |                  | TIL           | LYS CUBE               |                       |                    |                         |              |     |   |
| Identifiants                         | Évolution tra                           | nsparent S      | SCP V1 (W      | 33 7AA)       | Évolution        | n transparer  | nt SSCP V2 (W33 7A     | D) ISO A              |                    |                         |              |     |   |
| Identifiants mobiles                 |                                         |                 |                |               |                  |               |                        |                       |                    |                         |              |     |   |
| Identifiés                           | Format                                  |                 |                |               |                  |               |                        |                       |                    |                         |              |     |   |
| Log badge                            | TOTTIAL                                 |                 |                |               |                  |               |                        |                       |                    |                         |              |     |   |
| Modèle de carte                      | • La simulateur perm                    | مد والأربية الم | la annaí l     | raas du fe    | anna Thainn da   | à anatic d'un | a aada idaatifaat asid | i en se vellement le  | anda ani anna affa | stivenest envevé svo    |              |     |   |
| Plan d'opérations intern             | 2 Le sinuateur perm                     | eruevaluel      | ie paramet     | rage du lo    | ormat, il sinule | , a parur u u | n code identifiant sat | si manuellement, le   | code qui sera erre | cuvement envoye aux     | UIL.         |     |   |
| Rondes                               | -                                       | Code l          | daatifaat      |               | Codo oite        |               | Car                    | a stàree              |                    |                         | Cien da tour | ^   |   |
| Visites                              |                                         | Coue I          | Jertunariu     |               | Code site        | -             | Car                    | acteres               | Remplissage        |                         | Sinulateur   | -   |   |
| <ul> <li>Supervision</li> </ul>      |                                         | Position        | Longueur       | Position      | Longueur         | Valeur        | Jeu                    | Casse                 |                    | Code identifiant        |              | Rés |   |
| Acquittement d'alarmes<br>Alarmes    | controle d'accès online                 | 0               | 14             | 0             | 0                |               | Hexadécimal            | Majuscules            | Gauche             |                         |              | 51  |   |
| Catégorie                            | TECHNO 2                                | 0               | 14             | 0             | 0                |               | Hexadécimal            | Majuscules            | Gauche             |                         |              |     |   |
| E-mail sur changement                | TECHNO 3                                | 0               | 14             | 0             | 0                |               | Hexadécimal            | Majuscules            | Gauche             |                         |              |     |   |
| Graphique/courbe                     | TECHNIC 4                               | 0               | 14             | 0             | 0                |               | Havadécimal            | Maiurculer            | Gaucha             |                         |              | ~   |   |
| Notes<br>Deservementes de sumerois   | <                                       |                 | 14             |               |                  |               | TIER AUECITIAI         | iviality they         | Clarit The         |                         |              | >   |   |
| Totalisateurs                        |                                         |                 |                |               |                  |               |                        |                       |                    |                         |              |     |   |
| ✓ Intrusion                          | Enrôleurs                               |                 |                |               |                  |               |                        |                       |                    |                         |              |     |   |
| Centrales Galaxy                     |                                         |                 |                |               |                  |               |                        |                       |                    |                         |              |     |   |
| Tillys intrusion                     |                                         |                 | Plugin         |               | Jav              | vascript      |                        |                       |                    |                         |              |     |   |
| Tillys transmetteur                  |                                         |                 |                |               |                  |               |                        |                       |                    |                         |              |     |   |
| Transmission F1                      | controle d'accès online                 | PCSC nu         | méro de s      | erie          | Aucu             | un script     |                        | _                     |                    |                         |              |     | ~ |
| Annlets                              | 1 ligne                                 | 1               | · ·            |               |                  |               |                        |                       |                    |                         | Compi        | ler | x |

Figure 1.7. Choix de la technologie utilisée pour les lecteurs Simons Voss

 Pour un pilote hexadécimal, TIL TECHNOLOGIES recommande d'utiliser le pilote 74. Si ce n'est pas le cas, créer une technologie pour Simons Voss avec ce pilote, puis cliquer sur
 Enregistrer (CTRL + S).

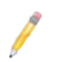

Selon l'utilisation, d'autres pilotes peuvent être sélectionnés.

- 8. Dans le menu principal du poste serveur de MICROSESAME, suivre **Paramétrage > Mise en** exploitation > Appliquer le paramétrage [PAR].
- 9. Cliquer sur Télécharger, sélectionner l'UTL concernée, puis cliquer sur Exécuter.

# **1.2.2.** Configuration du bus et de la technologie dans le serveur web de la TILLYS

1. Ouvrir le serveur web de la TILLYS à configurer, cliquer sur le bouton Burger , puis choisir Hardware > Bus Configuration.

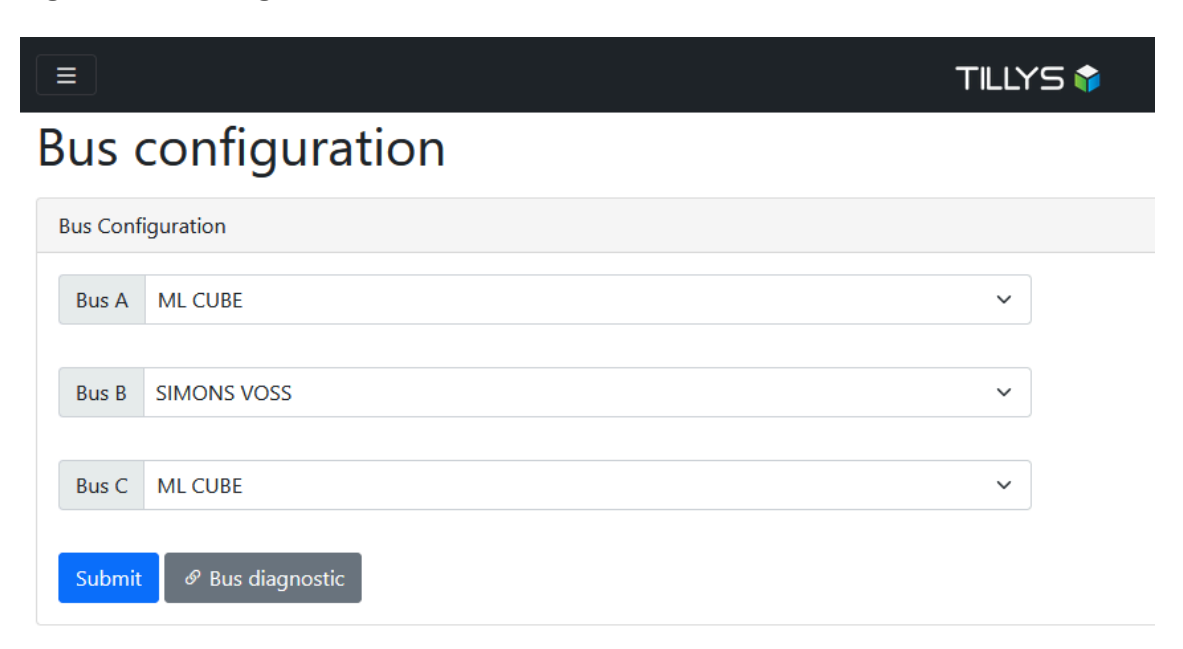

Figure 1.8. Configuration des bus sur le serveur web de la TILLYS

- Dans la liste déroulante du bus sur lequel le hub radio a été raccordé, choisir l'option SIMONS VOSS, puis cliquer sur le bouton Submit.
- 3. Cliquer sur le bouton Burger 💷, puis choisir Access Control > Reader Configuration.

#### Figure 1.9. Readers technologies configuration dans le serveur web

| Module Reader         SUS A :         Module 1         Protocol Evolution Transparent SSCP V2 (W33 77 V)         Baudrate 38400         SIG 1443-28         SIG 14443-28         CR Code                                                                                                    |                                                               |
|----------------------------------------------------------------------------------------------------|---------------------------------------------------------------|
| BUS A :<br>Module 1<br>Protocol Evolution Transparent SSCP V2 (W33 7/ V)<br>Baudrate 38400 V)<br>Baudrate 38400 V) |                                                               |
| Module 1         Protecci Evolution Transparent SSCP V2 (VX3 77 V)         Baudrate       38400         S 50 14443-28       Touchscreen         S 50 14443-28       Bluetooth         S 50 14443-28       Ouchscreen         S 50 1443-28       Ouchscreen         S 50 1443-28       Ouchscreen                                                                                                    |                                                               |
| Module 1         Protocol Evolution Transparent SSCP V2 (W33 77 *)         Baudrate 38400 *         Baudrate 38400 *         Extra State         Buildrate 3840         Buildrate 38400         Buildrate 38400         Buildrate 38400         Buildrate 38400         Buildrate 38400         Buildrate 38400         Buildrate 38400         Buildrate 38400         Buildrate 38400 </td <td></td>                                                                                                    |                                                               |
| Protocol       Evolution Transparent SSCP V2 (W33 7/ v)         Baudrate       38400         Image: State State Sta                                                                                                    | Module 1                                                      |
| Baudratt 38400         Budratt 38400         Bold H443-A         Bold H443-A         Bold H443-B         Bold H443-B      <                                                                                                    | Protocol Evolution Transparent SSCP V2 (W33 7/ V              |
| Image: Sol 1443-A       Image: Sol 1443-A         Image: Sol 1443-3B       Image: Sol 1443-2B         Image: Sol 1443-2B       Image: Sol 1443-2B         Image: Sol 1443-2B       Image: Sol 1443-2B         Image: Sol 1443-                                                                                                    | Baudrate 38400 V                                              |
| Bus B :                                                                                                    | SO 14443-A Touchscreen                                        |
| Keyboard     Code  BUS 8 :  BUS C :                                                                                                    | ISO 1443-38     ISO 1443-28     ISO 14443-28     ISO 14443-28 |
| BUS D:                                                                                                    | CRCode                                                        |
| BUS C:                                                                                                    |                                                               |
|                                                                                                    |                                                               |
|                                                                                                    |                                                               |
| Submit                                                                                                    |                                                               |
| Technology 1                                                                                                    |                                                               |
| Default driver 74- Default MLv3 driver v Specific driver for MDv2 bus None v Specific driver for ML CUBE / MLv3 bus 74- Default MLv3 driver                                                                                                    | ic driver for MDv2 bus None                                   |

4. Le pilote 74 permet de remonter le code badge au format hexadécimal. Si la technologie *technology 74* n'est pas utilisée sur le bus sur lequel le hub radio est connecté, faire défiler

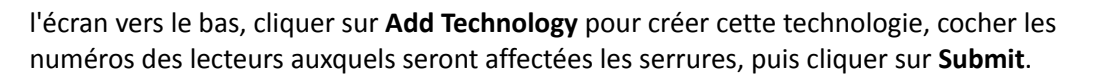

### **1.3.** Reconnaissance des serrures au niveau du hub radio Simons Voss

Le logiciel SmartIntego WO livré avec le hub radio Simons Voss permet de déclarer pour chaque hub les serrures qui lui sont associées.

Se reporter au document SV\_SI\_StepByStep-WO\_fr\_10.2021\_01.pdf.

### 1.4. Mise en place de serrures Simons Voss sur la TILLYS

 Dans le serveur web de la TILLYS, cliquer sur le bouton Burger II, puis choisir Access Control > Simons Voss Configuration.

## Figure 1.10. Écran de correspondance des serrures Simons Voss avec les têtes de lecture

|                                                                                     | TILLYS 🎓              |         |
|-------------------------------------------------------------------------------------|-----------------------|---------|
| Simons Voss conf                                                                    | figuration            |         |
| Paired Lock and Reader                                                              |                       |         |
| BUS B Configuration                                                                 |                       |         |
| Scan bus B for gateways Gateway                                                     | y detected : 1        |         |
|                                                                                     | Address Configuration |         |
| Pairing Mode                                                                        |                       |         |
| Pairing Mode Reader Addre                                                           | ess Lock Address      | Options |
| Pairing Mode  Reader Addre  Submit                                                  | Lock Address          | Options |
| Pairing Mode      Reader Addre      Submit  Priority Whitelist (Construction Site W | /bitelist)            | Options |

- 2. Cliquer sur le bouton bleu **Scan bus**. Le nombre de hubs radio détectés s'affiche au bout de la ligne **Gateway detected:**.
- 3. Lorsque cette opération est terminée (voir la barre de progression), cliquer sur l'interrupteur **Pairing mode** (blanc > bleu).
- 4. Passer un badge de technologie compatible devant chacune des serrures dépendant du hub radio, dans l'ordre des numéros de lecteur à assigner. À chaque détection d'une serrure, une ligne est ajoutée.

GI-10002-FR

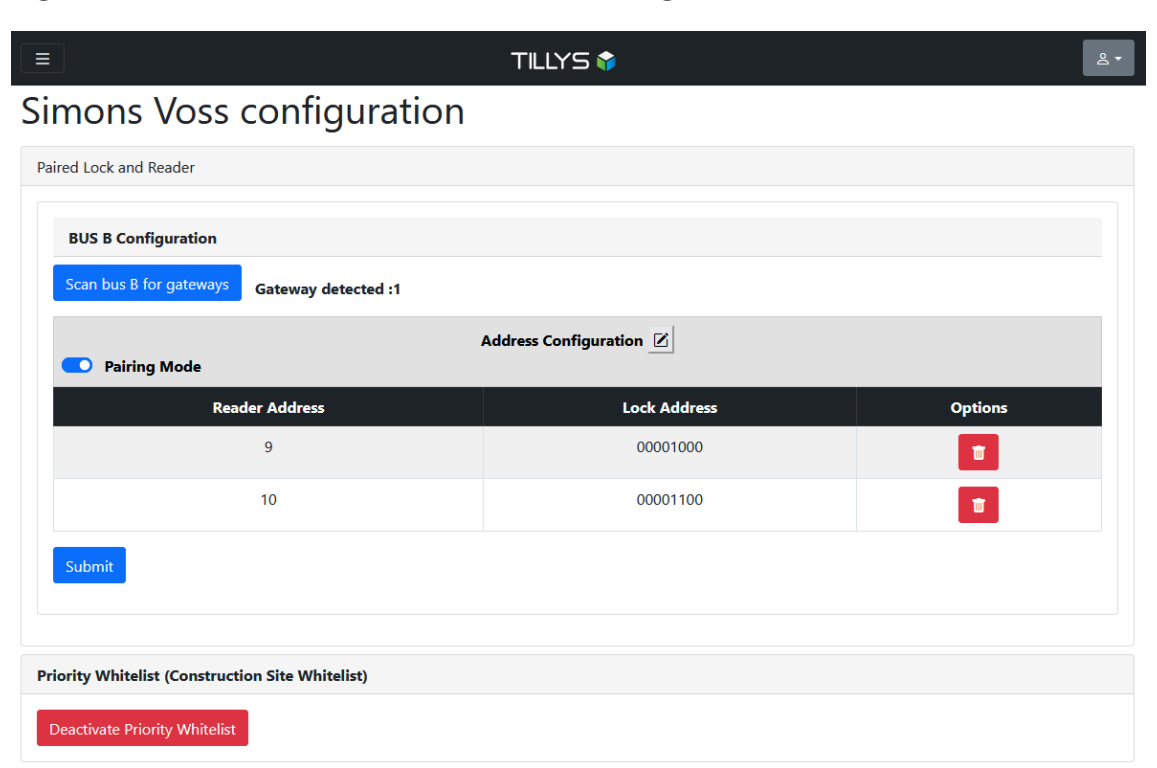

Figure 1.11. Deux serrures Simons Voss configurées dans la TILLYS

5. Désactiver **Pairing Mode**.

Pour changer l'ordre des serrures, cliquer sur le bouton situé à droite d'**Address Configuration**, modifier les adresses dans la colonne **Reader Address**, puis cliquer sur le bouton **Submit**.

Pour supprimer une serrure, cliquer sur le bouton corbeille 💶 dans la colonne **Options**.

### **1.5. Création de lecteurs dans MICRO-SESAME**

Il est possible de créer les lecteurs un par un. Pour ajouter un grand nombre de lecteurs, voir <u>Section 1.5.2, « Import de masse de lecteurs Simons Voss »</u>.

#### 1.5.1. Création manuelle des lecteurs

- 1. Dans le menu principal du poste serveur de MICRO-SESAME, suivre **Paramétrage > Matériel >** Lecteurs [LEC].
- 2. Dans la barre d'icônes en haut de l'écran, cliquer sur la liste déroulante à droite de l'icône 🔂.
- 3. Pour créer plusieurs lecteurs, cliquer sur la liste déroulante à côté de l'icône 🕂 et choisir **Créer** un lecteur ou **Créer plusieurs lecteurs**.

Dans le premier cas, entrer le nom de ce lecteur et cliquer sur OK.

Dans le deuxième cas, choisir le nombre de lecteurs à créer et cliquer sur OK, puis cliquer sur le nom du premier lecteur.

 Dans l'écran de saisie de chaque lecteur, cliquer sur Mécatronique (grisé > vert), renseigner impérativement les 3 champs UTL, Emplacement lecteur et Technologie, puis cliquer sur l'icône Enregistrer (CTRL + S).

#### **1.5.2.** Import de masse de lecteurs Simons Voss

Au lieu de saisir manuellement les lecteurs, il est possible de créer rapidement des lecteurs mécatroniques correctement configurés, en important un fichier CSV contenant les lecteurs configurés avec le logiciel livré avec le kit de programmation Simons Voss.

# **1.5.2.1.** Création de listes de lecteurs CSV avec le logiciel Simons Voss SMART INTEGO

- 1. En utilisant le logiciel Simons Voss SMART INTEGO, générer une liste de lecteurs au format CSV.
- 2. Copier ce fichier sur le poste serveur MICRO-SESAME et l'ouvrir.

## Figure 1.12. Fichier des lecteurs généré avec le logiciel Simons Voss SMART INTEGO

| A | 1 v       | ) : X 🗸      | fx node ty | ype           |          |           |           |            |         |             |              |           |             |          |
|---|-----------|--------------|------------|---------------|----------|-----------|-----------|------------|---------|-------------|--------------|-----------|-------------|----------|
|   | Α         | В            | С          | D             | E        | F         | G         | н          | 1       | J           | К            | L         | М           | N        |
| 1 | node type | device addre | wn address | connection of | chipID   | nick name | phi       | phi string | fw lock | fw node     | equipment    | phis      | phi strings | fw locks |
| 2 | GN_CR     | 0x00000100   | 0x0021     | 008.002       | 0008C276 | HUB1      |           |            |         | SW=31.14 TN | /=00.00      |           |             |          |
| 3 | LN_I_SH   | 0x00000300   | 0x0026     | 008.002       | 00083E60 | LEC1      | 142180001 | 0878S15    | 1.1.540 | SW=33.9 TM  | SI-LL.19.M.W | 142180001 | 0878S15     | 1.1.540  |
| 4 | LN_I_SH   | 0x00000400   | 0x0027     | 008.002       | 00079A22 | LEC2      | 142180123 | 0878S5F    | 1.1.540 | SW=33.9 TM  | SI-LL.19.M.W | 142180123 | 0878S5F     | 1.1.540  |
| 5 |           |              |            |               |          |           |           |            |         |             |              |           |             |          |

3. Supprimer les lignes qui ne correspondent pas à des lecteurs, enregistrer ce fichier, le laisser ouvert et continuer à la section suivante.

# Figure 1.13. Suppression des lignes inutiles dans la liste CSV des lecteurs Simons Voss

| К | 21 ~      | • : × ~ .    | fx         |               |          |           |           |            |         |            |              |           |             |
|---|-----------|--------------|------------|---------------|----------|-----------|-----------|------------|---------|------------|--------------|-----------|-------------|
|   | А         | В            | С          | D             | E        | F         | G         | Н          | I.      | J          | K            | L         | М           |
| 1 | node type | device addre | wn address | connection of | chipID   | nick name | phi       | phi string | fw lock | fw node    | equipment    | phis      | phi strings |
| 2 | LN_I_SH   | 0x0000300    | 0x0026     | 008.002       | 00083E60 | LEC1      | 142180001 | 0878S15    | 1.1.540 | SW=33.9 TM | SI-LL.19.M.W | 142180001 | 0878S15     |
| 3 | LN_I_SH   | 0x00000400   | 0x0027     | 008.002       | 00079A22 | LEC2      | 142180123 | 0878S5F    | 1.1.540 | SW=33.9 TM | SI-LL.19.M.W | 142180123 | 0878S5F     |

# **1.5.2.2.** Téléchargement d'un fichier d'exemple MICRO-SESAME et préparation du fichier d'import

Ce fichier contient le format attendu par MICRO-SESAME.

1. Dans le menu principal du poste serveur de MICRO-SESAME, suivre **Paramétrage > Matériel >** Lecteurs [LEC].

- Dans la barre d'icônes en haut de l'écran, cliquer sur l'icône .
   d'exemple. Une fenêtre instantanée apparaît.
- 3. Choisir un répertoire de destination, puis cliquer sur le bouton **Exporter**.
- 4. Cliquer sur la croix, pour fermer la fenêtre instantanée d'import.
- 5. Ouvrir le fichier d'exemple et le modifier selon le tableau ci-après.

### Figure 1.14. Fichier des lecteurs pour import dans MICRO-SESAME

| ×           | Enregistre                                                                                                    | ement automati           | que 💽 [          | <b>1</b> 9 ~ C        | ~ ≂ 4_lm                                   | nportMS • Enre            | gistré dans ce P  | °C ∨                       |                  | ₽ Recher            | cher                                     |   |
|-------------|----------------------------------------------------------------------------------------------------|--------------------------|------------------|-----------------------|--------------------------------------------|---------------------------|-------------------|----------------------------|------------------|---------------------|------------------------------------------|---|
| Fie         | chier Accu                                                                                                    | eil Insertion            | Mise en pa       | ge Formule            | es Données                                 | Révision                  | Affichage         | Automate                   | Aide Acro        | obat                |                                          |   |
|             | $ \begin{array}{c c} & \& \\ \hline & & \\ \hline & & \\ \hline \hline & & \\ \hline & & \\ \hline & & \\ \hline & & \\ \hline & & \\ \hline \hline & & \\ \hline & & \\ \hline \hline & & \\ \hline \hline & & \\ \hline \hline & & \\ \hline \hline & & \\ \hline \hline & & \\ \hline \hline & & \\ \hline \hline & & \\ \hline \hline & & \\ \hline \hline & & \\ \hline \hline & & \\ \hline \hline & & \\ \hline \hline \hline & & \\ \hline \hline \hline \\ \hline \hline \\ \hline \hline \hline \\ \hline \hline \hline \\ \hline \hline \hline \\ \hline \hline \hline \hline \\ \hline \hline \hline \hline \hline \hline \\ \hline \hline \hline \hline \hline \hline \hline \hline \hline \hline \hline \hline \hline \hline \hline \hline \hline $ |                          |                  |                       |                                            |                           |                   |                            |                  |                     |                                          |   |
| Р           | resse-papiers                                                                                                    | r <u>s</u>               | Police           | ۲ <u>م</u>            |                                            |                           | Alignement        |                            | L.               | Nombi               | re 🕞                                     | _ |
| S           | s20 $\checkmark$ : $\times \checkmark f_x$                                                                                                    |                          |                  |                       |                                            |                           |                   |                            |                  |                     |                                          |   |
|             | 20                                                                                                    |                          | Jx               |                       |                                            |                           |                   |                            |                  |                     |                                          |   |
|             | A                                                                                                    | B                        | Jx C             | D                     | E                                          | F                         | G                 | Н                          | I                | J                   | K                                        |   |
| 1           | A                                                                                                    | B<br>Nom                 | C<br>Activé      | D<br>Id UTL           | E<br>Nom UTL                               | F<br>Emplacemer           | G<br>Nom court Si | H<br>Technologie           | l<br>Groupe de c | ر<br>Classification | K<br>Commentaire                         |   |
| 1 2         | A<br>A                                                                                                    | B<br>Nom<br>LEC1         | C<br>Activé<br>1 | D<br>Id UTL<br>2      | E<br>Nom UTL<br>UTL SIMONS'                | F<br>Emplacemer<br>1      | G<br>Nom court Si | H<br>Technologie<br>1      | l<br>Groupe de c | ر<br>Classification | K<br>Commentaire<br>00083E60             |   |
| 1<br>2<br>3 | A<br>A<br>A                                                                                                    | B<br>Nom<br>LEC1<br>LEC2 | C<br>Activé<br>1 | D<br>Id UTL<br>2<br>2 | E<br>Nom UTL<br>UTL SIMONS'<br>UTL SIMONS' | F<br>Emplacemer<br>1<br>2 | G<br>Nom court Si | H<br>Technologie<br>1<br>1 | l<br>Groupe de c | ر<br>Classification | K<br>Commentaire<br>00083E60<br>00079A22 |   |

# Tableau 1.1. Correspondance des champs du fichier Simons Voss et du fichierde configuration des lecteurs MICRO-SESAME

| Champ du fichier CSV MICRO-SESAME | Action à effectuer                                                      |
|-----------------------------------|-------------------------------------------------------------------------|
| Code action                       | Α                                                                       |
| Nom                               | Copier le contenu du champ <b>Nickname</b> du fichier Simons Voss.      |
| Activé                            | Saisir la valeur 1.                                                     |
| id UTL                            | Renseigner ce champ après avoir consulté la fiche UTL dans MICROSESAME. |
| Nom UTL                           | Renseigner ce champ après avoir consulté la fiche UTL dans MICROSESAME. |
| Emplacement                       | Renseigner ce champ avec le numéro du lecteur.                          |
| Nom court                         | Conserver la valeur remontée par le fichier d'exemple.                  |
| Technologie                       | 1, 2, 3 ou 4, selon la configuration de votre site.                     |

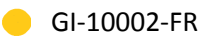

| Champ du fichier CSV MICRO-SESAME | Action à effectuer                                                |
|-----------------------------------|-------------------------------------------------------------------|
| Groupe de caméras                 | Ne pas modifier.                                                  |
| Classification                    | Ne pas modifier.                                                  |
| Commentaire                       | Copier le contenu du champ <b>chip ID</b> du fichier Simons Voss. |

6. Enregistrer ce fichier.

#### 1.5.2.3. Lancement de l'import de masse de lecteurs Simons Voss

- 1. Dans le menu principal du poste serveur de MICROSESAME, suivre **Paramétrage > Matériel >** Lecteurs [LEC].
- Dans la barre d'icônes en haut de l'écran, cliquer sur l'icône . et choisir Importer des lecteurs(ou CTRL + I). Une fenêtre instantanée apparaît.
- 3. Sélectionner le fichier CSV complété lors de l'étape précédente et cliquer sur le bouton **Validation du fichier**.

### 1.6. Attribution des licences et activation de l'option mécatronique

Cette opération permet de vérifier le nombre de licences disponibles, de les attribuer et d'activer l'option mécatronique pour les serrures Simons Voss.

 Dans le menu principal du poste serveur de <u>MICROSESAME</u>, suivre Paramétrage > Matériel > Lecteurs [LEC].

Les lecteurs doivent être activés et afficher le logo Cube dans la colonne Licence.

2. Sur chaque ligne correspondant à un lecteur Simons Voss, cliquer sur l'interrupteur **Mécatronique** (grisé > vert).

£

| 34 lecteur(s) dispo<br>92 lecteur(s) méca                                                                                                    | nible(s) dans la licer<br>tronique(s) disponib | nce.<br>ile(s) dans la licenc | ie,                           |                                   |             |               |                     |             |                                                   |
|----------------------------------------------------------------------------------------------------|------------------------------------------------|-------------------------------|-------------------------------|-----------------------------------|-------------|---------------|---------------------|-------------|---------------------------------------------------|
| Recherche rapide.                                                                                                    |                                                |                               |                               |                                   | ٩           |               | Recherche avancée   |             |                                                   |
| 24 lecteur                                                                                                    | (s) trouvé(                                    | s)                            |                               |                                   |             |               |                     |             |                                                   |
| ctivé Licence                                                                                                    | Mécatronique                                   | Nom                           | Supervision<br>Nom de l'objet | Supervision<br>Nbr. de propriétés | UTL<br>Nom  | UTL<br>Activé | Emplacement lecteur | Technologie | Dernier changement                                |
| 0                                                                                                    |                                                | UTL01_A08                     | reader[utl01-a08]             | 9 propriétés                      | UTL TEST JP | Oui           | 8                   | TECHNO 1    | il y a 1 jour par ADMINISTRATEUR                  |
| <b>O</b>                                                                                                    |                                                | Porte accueil                 | reader[porte-accueil]         | 9 propriétés                      | UTL TEST JP | Oui           | 1                   | TECHNO 1    | il y a 1 jour par ADMINISTRATEUR                  |
| 0                                                                                                    |                                                | Accès bureaux                 | reader[acces-bureaux]         | 9 propriétés                      | UTL TEST JP | Oui           | 2                   | TECHNO 1    | il y a 1 jour par ADMINISTRATEUR                  |
| 0                                                                                                    |                                                | LEC_17                        | reader[lec-17]                | 9 propriétés                      | UTL TEST JP | Oui           | 17                  | TECHNO 1    | il y a 1 jour par ADMINISTRATEUR                  |
| D 🌍                                                                                                    |                                                | LEC_18                        | reader[lec-18]                | 9 propriétés                      | UTL TEST JP | Oui           | 18                  | TECHNO 1    | il y a 1 jour par ADMINISTRATEUR                  |
| 0                                                                                                    |                                                | LEC_19                        | reader[lec-19]                | 9 propriétés                      | UTL TEST JP | Oui           | 19                  | TECHNO 1    | il y a 1 jour par ADMINISTRATEUR                  |
|                                                                                                    |                                                | LEC_20                        | reader[lec-20]                | 9 propriétés                      | UTL TEST JP | Oui           | 20                  | TECHNO 1    | il y a 1 jour par ADMINISTRATEUR                  |
|                                                                                                    |                                                | LEC_21                        | reader[lec-21]                | 9 propriétés                      | UTL TEST JP | Oui           | 21                  | TECHNO 1    | il y a 1 jour par ADMINISTRATEUR                  |
| <b>()</b>                                                                                                    |                                                | LEC_22                        | reader[lec-22]                | 9 propriétés                      | UTL TEST JP | Oui           | 22                  | TECHNO 1    | il y a 1 jour par ADMINISTRATEUR                  |
|                                                                                                    |                                                | LEC_23                        | reader[lec-23]                | 9 propriétés                      | UTL TEST JP | Oui           | 23                  | TECHNO 1    | il y a 1 jour par ADMINISTRATEUR                  |
|                                                                                                    |                                                | LEC_24                        | reader[lec-24]                | 9 propriétés                      | UTL TEST JP | Oui           | 24                  | TECHNO 1    | il y a 1 jour par ADMINISTRATEUR                  |
| <b>()</b>                                                                                                    |                                                | LEC_9                         | reader[lec-9]                 | 9 propriétés                      | UTL TEST JP | Oui           | 9                   | TECHNO 1    | il y a 1 jour par ADMINISTRATEUR                  |
|                                                                                                    |                                                | LEC_10                        | reader[lec-10]                | 9 propriétés                      | UTL TEST JP | Oui           | 10                  | TECHNO 1    | il y a 1 jour par ADMINISTRATEUR                  |
|                                                                                                    |                                                | LEC_11                        | reader[lec-11]                | 9 propriétés                      | UTL TEST JP | Oui           | 11                  | TECHNO 1    | il y a 1 jour par ADMINISTRATEUR                  |
| C) 🔅                                                                                                    |                                                | LEC_12                        | reader[lec-12]                | 9 propriétés                      | UTL TEST JP | Oui           | 12                  | TECHNO 1    | il y a 1 jour par ADMINISTRATEUR                  |
| ()     ()     ()     ()     ()     ()     ()     ()     ()     ()     ()     ()     ()     ()     ()     ()     ()     ()     ()     ()     ()     ()     ()     ()     ()     ()     ()     ()     ()     ()     ()     ()     ()     ()     ()     ()     ()     ()     ()     ()     ()     ()     ()     ()     ()     ()     ()     ()     ()     ()     ()     ()     ()     ()     ()     ()     ()     ()     ()     ()     ()     ()     ()     ()     ()     ()     ()     ()     ()     ()     ()     ()     ()     ()     ()     ()     ()     ()     ()     ()     ()     ()     ()     ()     ()     ()     ()     ()     ()     ()     ()     ()     ()     ()     ()     ()     ()     ()     ()     ()     ()     ()     ()     ()     ()     ()     ()     ()     ()     ()     ()     ()     ()     ()     ()     ()     ()     ()     ()     ()     ()     ()     ()     ()     ()     ()     ()     ()     ()     ()     ()     ()     ()     ()     ()     ()     ()     ()     ()     ()     ()     ()     ()     ()     ()     ()     ()     ()     ()     ()     ()     ()     ()     ()     ()     ()     ()     ()     ()     ()     ()     ()     ()     ()     ()     ()     ()     ()     ()     ()     ()     ()     ()     ()     ()     ()     ()     ()     ()     ()     ()     ()     ()     ()     ()     ()     ()     ()     ()     ()     ()     ()     ()     ()     ()     ()     ()     ()     ()     ()     ()     ()     ()     ()     ()     ()     ()     ()     ()     ()     ()     ()     ()     ()     ()     ()     ()     ()     ()     ()     ()     ()     ()     ()     ()     ()     ()     ()     ()     ()     ()     ()     ()     ()     ()     ()     ()     ()     ()     ()     ()     ()     ()     ()     ()     ()     ()     ()     ()     ()     ()     ()     ()     ()     ()     ()     ()     ()     ()     ()     ()     ()     ()     ()     ()     ()     ()     ()     ()     ()     ()     ()     ()     ()     ()     ()     ()     ()     ()     ()     ()     ()     ()     ()     ()     ()     ()     ()     ()     ()     ()     ( |                                                | LEC_13                        | reader[lec-13]                | 9 propriétés                      | UTL TEST JP | Oui           | 13                  | TECHNO 1    | il y a 1 jour par ADMINISTRATEUR                  |
|                                                                                                    |                                                | LEC_14                        | reader[lec-14]                | 9 propriétés                      | UTL TEST JP | Oui           | 14                  | TECHNO 1    | il y a 1 jour par ADMINISTRATEUR                  |
| ()     ()     ()     ()     ()     ()     ()     ()     ()     ()     ()     ()     ()     ()     ()     ()     ()     ()     ()     ()     ()     ()     ()     ()     ()     ()     ()     ()     ()     ()     ()     ()     ()     ()     ()     ()     ()     ()     ()     ()     ()     ()     ()     ()     ()     ()     ()     ()     ()     ()     ()     ()     ()     ()     ()     ()     ()     ()     ()     ()     ()     ()     ()     ()     ()     ()     ()     ()     ()     ()     ()     ()     ()     ()     ()     ()     ()     ()     ()     ()     ()     ()     ()     ()     ()     ()     ()     ()     ()     ()     ()     ()     ()     ()     ()     ()     ()     ()     ()     ()     ()     ()     ()     ()     ()     ()     ()     ()     ()     ()     ()     ()     ()     ()     ()     ()     ()     ()     ()     ()     ()     ()     ()     ()     ()     ()     ()     ()     ()     ()     ()     ()     ()     ()     ()     ()     ()     ()     ()     ()     ()     ()     ()     ()     ()     ()     ()     ()     ()     ()     ()     ()     ()     ()     ()     ()     ()     ()     ()     ()     ()     ()     ()     ()     ()     ()     ()     ()     ()     ()     ()     ()     ()     ()     ()     ()     ()     ()     ()     ()     ()     ()     ()     ()     ()     ()     ()     ()     ()     ()     ()     ()     ()     ()     ()     ()     ()     ()     ()     ()     ()     ()     ()     ()     ()     ()     ()     ()     ()     ()     ()     ()     ()     ()     ()     ()     ()     ()     ()     ()     ()     ()     ()     ()     ()     ()     ()     ()     ()     ()     ()     ()     ()     ()     ()     ()     ()     ()     ()     ()     ()     ()     ()     ()     ()     ()     ()     ()     ()     ()     ()     ()     ()     ()     ()     ()     ()     ()     ()     ()     ()     ()     ()     ()     ()     ()     ()     ()     ()     ()     ()     ()     ()     ()     ()     ()     ()     ()     ()     ()     ()     ()     ()     ()     ()     ()     ()     ()     ()     ()     ()     ( |                                                | LEC_15                        | reader[lec-15]                | 9 propriétés                      | UTL TEST JP | Oui           | 15                  | TECHNO 1    | il y a 1 jour par ADMINISTRATEUR                  |
| ()     ()     ()     ()     ()     ()     ()     ()     ()     ()     ()     ()     ()     ()     ()     ()     ()     ()     ()     ()     ()     ()     ()     ()     ()     ()     ()     ()     ()     ()     ()     ()     ()     ()     ()     ()     ()     ()     ()     ()     ()     ()     ()     ()     ()     ()     ()     ()     ()     ()     ()     ()     ()     ()     ()     ()     ()     ()     ()     ()     ()     ()     ()     ()     ()     ()     ()     ()     ()     ()     ()     ()     ()     ()     ()     ()     ()     ()     ()     ()     ()     ()     ()     ()     ()     ()     ()     ()     ()     ()     ()     ()     ()     ()     ()     ()     ()     ()     ()     ()     ()     ()     ()     ()     ()     ()     ()     ()     ()     ()     ()     ()     ()     ()     ()     ()     ()     ()     ()     ()     ()     ()     ()     ()     ()     ()     ()     ()     ()     ()     ()     ()     ()     ()     ()     ()     ()     ()     ()     ()     ()     ()     ()     ()     ()     ()     ()     ()     ()     ()     ()     ()     ()     ()     ()     ()     ()     ()     ()     ()     ()     ()     ()     ()     ()     ()     ()     ()     ()     ()     ()     ()     ()     ()     ()     ()     ()     ()     ()     ()     ()     ()     ()     ()     ()     ()     ()     ()     ()     ()     ()     ()     ()     ()     ()     ()     ()     ()     ()     ()     ()     ()     ()     ()     ()     ()     ()     ()     ()     ()     ()     ()     ()     ()     ()     ()     ()     ()     ()     ()     ()     ()     ()     ()     ()     ()     ()     ()     ()     ()     ()     ()     ()     ()     ()     ()     ()     ()     ()     ()     ()     ()     ()     ()     ()     ()     ()     ()     ()     ()     ()     ()     ()     ()     ()     ()     ()     ()     ()     ()     ()     ()     ()     ()     ()     ()     ()     ()     ()     ()     ()     ()     ()     ()     ()     ()     ()     ()     ()     ()     ()     ()     ()     ()     ()     ()     ()     ()     ()     ()     ()     ( |                                                | LEC_16                        | reader[lec-16]                | 9 propriétés                      | UTL TEST JP | Oui           | 16                  | TECHNO 1    | il y a 1 jour par ADMINISTRATEUR                  |
| <b>()</b> - ()                                                                                                    |                                                | UTL01_A07                     | reader[utl01-a07]             | 9 propriétés                      | UTL TEST JP | Oui           | 7                   | TECHNO 1    | il y a 1 mois par Pré-paramétrage (2023.3.0.35924 |
| ()     ()     ()     ()     ()     ()     ()     ()     ()     ()     ()     ()     ()     ()     ()     ()     ()     ()     ()     ()     ()     ()     ()     ()     ()     ()     ()     ()     ()     ()     ()     ()     ()     ()     ()     ()     ()     ()     ()     ()     ()     ()     ()     ()     ()     ()     ()     ()     ()     ()     ()     ()     ()     ()     ()     ()     ()     ()     ()     ()     ()     ()     ()     ()     ()     ()     ()     ()     ()     ()     ()     ()     ()     ()     ()     ()     ()     ()     ()     ()     ()     ()     ()     ()     ()     ()     ()     ()     ()     ()     ()     ()     ()     ()     ()     ()     ()     ()     ()     ()     ()     ()     ()     ()     ()     ()     ()     ()     ()     ()     ()     ()     ()     ()     ()     ()     ()     ()     ()     ()     ()     ()     ()     ()     ()     ()     ()     ()     ()     ()     ()     ()     ()     ()     ()     ()     ()     ()     ()     ()     ()     ()     ()     ()     ()     ()     ()     ()     ()     ()     ()     ()     ()     ()     ()     ()     ()     ()     ()     ()     ()     ()     ()     ()     ()     ()     ()     ()     ()     ()     ()     ()     ()     ()     ()     ()     ()     ()     ()     ()     ()     ()     ()     ()     ()     ()     ()     ()     ()     ()     ()     ()     ()     ()     ()     ()     ()     ()     ()     ()     ()     ()     ()     ()     ()     ()     ()     ()     ()     ()     ()     ()     ()     ()     ()     ()     ()     ()     ()     ()     ()     ()     ()     ()     ()     ()     ()     ()     ()     ()     ()     ()     ()     ()     ()     ()     ()     ()     ()     ()     ()     ()     ()     ()     ()     ()     ()     ()     ()     ()     ()     ()     ()     ()     ()     ()     ()     ()     ()     ()     ()     ()     ()     ()     ()     ()     ()     ()     ()     ()     ()     ()     ()     ()     ()     ()     ()     ()     ()     ()     ()     ()     ()     ()     ()     ()     ()     ()     ()     ()     ()     ( |                                                | UTL01_A06                     | reader[utl01-a06]             | 9 propriétés                      | UTL TEST JP | Oui           | 6                   | TECHNO 1    | il y a 1 mois par Pré-paramétrage (2023.3.0.35924 |
| D 🔅                                                                                                    |                                                | UTL01_A05                     | reader[utl01-a05]             | 9 propriétés                      | UTL TEST JP | Oui           | 5                   | TECHNO 1    | il y a 1 mois par Pré-paramétrage (2023.3.0.35924 |
|                                                                                                    |                                                | UTL01_A04                     | reader[utl01-a04]             | 9 propriétés                      | UTL TEST JP | Oui           | 4                   | TECHNO 1    | il y a 1 mois par Pré-paramétrage (2023.3.0.35924 |
|                                                                                                    |                                                | UTL01_A03                     | reader[utl01-a03]             | 9 propriétés                      | UTL TEST JP | Oui           | 3                   | TECHNO 1    | il y a 1 mois par Pré-paramétrage (2023.3.0.35924 |

Figure 1.15. Déclaration des lecteurs mécatroniques

3. La technologie affichée doit être celle des badges lus sur les lecteurs Simons Voss. Si ce n'est pas le cas, double-cliquer sur la ligne du lecteur à modifier dans la colonne Technologies, puis dans la fenêtre sélectionner la technologie utilisée. Il est possible d'utiliser les flèches Aet ✓ pour faire défiler les lecteurs.

| Image: Second Second Secon | UTL01_A05 - Lecte    | eurs - TIL - se_reader.exe      |          | - 🗆 X                             |
|----------------------------------------------------------------------------------------------------|----------------------|---------------------------------|----------|-----------------------------------|
| 10 lecteur (s) trouvé(s)       Lecteur 6 sur 10       Q Nouvelle recherche         Activé       Image: Control of Control of                                                                           | ╊∙₿В                 | ) 👿 🕚 🖪<br>Objets et propriétés |          | ! ? å 🕜                           |
| Activé     Image: Constraint of the second second sec                | 10 lecteur(s) trouvé | é(s) Lecteur 6 sur 10           |          | Q Nouvelle recherche              |
| Mécatronique     Image: Construction of the second of the second of the se                | Activé               |                                 | ld       |                                   |
| Nom     UTL01_A05       UTL     TILLYS Siège Social     Paramétrer les UTL       Emplacement lectur     5        Classification     Paramétrer les classifications     Paramétrer les classifications       Technologie     controle d'accès online     Paramétrer les technologies       Groupe de caméras     commentaire     Paramétrer les groupes de caméras                                                                                                    | Mécatronique         |                                 |          |                                   |
| UTL     TILLYS Siège Sodal     Paramétrer les UTL       Emplacement lecteur     5        Classification     Paramétrer les classifications        Technologie     controle d'accès online        Groupe de caméras      Paramétrer les groupes de caméras       Commentaire                                                                                                    | Nom                  | UTL01_A05                       |          |                                   |
| Emplacement lecture     5     Image: Complex complex comple                         | UTL                  | TILLYS Siège Social             | -        | Paramétrer les UTL                |
| Classification     Par défaut     Paramétrer les classifications       Technologie     controle d'accès online     Paramétrer les technologies       Groupe de caméras     Image: Commentaire     Paramétrer les groupes de caméras                                                                                                    | Emplacement lecteur  | 5                               | •        |                                   |
| Technologie     controle d'accès online       Groupe de caméras       Commentaire                                                                                                    | Classification       | Par défaut                      | <b>•</b> | Paramétrer les classifications    |
| Groupe de caméras    Paramétrer les groupes de caméras  Commentaire                                                                                                    | Technologie          | controle d'accès online         | <b>_</b> | Paramétrer les technologies       |
| Commentaire                                                                                                    | Groupe de caméras    |                                 | <b>_</b> | Paramétrer les groupes de caméras |
|                                                                                                    | Commentaire          |                                 |          |                                   |
|                                                                                                    |                      |                                 |          |                                   |
|                                                                                                    |                      |                                 |          |                                   |
|                                                                                                    |                      |                                 |          |                                   |
|                                                                                                    |                      |                                 |          |                                   |
|                                                                                                    |                      |                                 |          |                                   |

Figure 1.16. Fenêtre de paramétrage des lecteurs

4. Pour charger ces modifications dans la TILLYS, à partir de la fenêtre d'accueil de MICROSESAME, suivre **Paramétrage>Système>Appliquer les changements [APP]** et effectuer un téléchargement complet.

# **1.7.** Affichage du fil de l'eau et passage d'un badge pour attribution d'accès

- À partir de la fenêtre d'accueil de MICROSESAME, suivre Exploitation>Supervision>Fil de l'eau [FIL].
- 2. Passer un badge de technologie compatible devant le lecteur.
- 3. Copier le code qui remonte et ouvrir la fiche d'un identifié, pour lui attribuer cet identifiant et définir pour lui les accès aux serrures (voir la documentation MICROSESAME).

### **1.8. Saisie du microcode pour matériels Simons Voss**

Cette section indique comment gérer l'ouverture, la fermeture, le mode office, la remontée des défauts et des états.

Le microcode permet de définir les actions qui seront déclenchées au niveau d'une serrure suite à des événements de diverse nature (passage de badge, appui sur un bouton, détection par un capteur, etc.).

#### 1.8.1. Utilisation de l'éditeur de microcode

- 1. À partir de la fenêtre d'accueil de MICROSESAME, suivre **Paramétrage>Matériel>Unités de Traitement Local (UTL) [UTL]**.
- 2. Double-cliquer sur la ligne de la TILLYS concernée.
- 3. Dans le menu de gauche, cliquer sur l'option **Microcode**.
- 4. Après la saisie du microcode, cliquer sur **Télécharger**, puis sur **Exécuter**.

### **1.8.2.** Règles de syntaxe du microcode appliquées à Simons Voss

#### Tableau 1.2. Syntaxe du microcode pour serrures Simons Voss

| Syntaxe de la commande | Paramètres                                |
|------------------------|-------------------------------------------|
| SIMONSVOSS_OPEN(x, y)  | Commande d'ouverture de la serrure        |
|                        | x = numéro de tête de lecture (de 1 à 24) |
|                        | y = temps de l'ouverture de la serrure    |
| SIMONSVOSS_CLOSE(x)    | Commande de fermeture de la serrure       |
|                        | x = numéro de tête de lecture (de 1 à 24) |

Pour personnaliser le temps d'ouverture, voir <u>Section 1.8.5, « Ouverture d'une serrure Simons Voss en</u> <u>mode office (passage libre) »</u>.

#### **1.8.3.** Ouverture normale d'une serrure Simons Voss sur passage de badge

Dans l'exemple ci-après, la serrure est programmée à l'adresse 5 sur le bus A de la TILLYS.

#### Tableau 1.3. Syntaxe de passage de badge

| Section événementielle | Effet                                                 |
|------------------------|-------------------------------------------------------|
| EV(LA5==AUTORISE)      | Passage d'un badge autorisé sur LA5                   |
| SIMONSVOSS_OPEN(5,5)   | Ouverture de la serrure 5 (bus A ) pendant 5 secondes |

1

Sur passage de badge interdit, l'évènement interdit est envoyé par défaut (sans devoir écrire une commande).

Ne pas utiliser la commande SIMONSVOSS\_CLOSE() sur un évènement interdit, car ceci forcerait la fermeture de la serrure lors du passage d'un badge interdit.

# **1.8.4. Ouverture d'une serrure Simons Voss sur une télécommande ou un autre événement**

Il est possible d'ouvrir et de fermer les serrures à partir d'une télécommande ou sur un événement particulier.

L'exemple ci-après indique :

- comment ouvrir pendant 30 secondes
- la serrure 1 sur le bus B (lecteur 9)
- en appuyant sur le bouton poussoir
- câblé sur l'entrée 1 du module en adresse 1 du bus A.

#### Tableau 1.4. Exemple 1 : ouverture sur bouton poussoir

| Syntaxe de la commande | Paramètres                                  |
|------------------------|---------------------------------------------|
| EV(DA0101==1)          | Appui sur le bouton poussoir                |
| SIMONSVOSS_OPEN(9, 30) | Ouverture de la serrure pendant 30 secondes |

L'exemple ci-après permet de forcer la fermeture de 3 serrures via un bouton de télécommande du synoptique qui a été associé au registre M1 de la TILLYS NG/CUBE.

## Tableau 1.5. Exemple 2 : syntaxe de fermeture de 3 serrures, commandée parl'envoi d'une commande au niveau d'un synoptique

| Syntaxe de la commande | Paramètres                              |
|------------------------|-----------------------------------------|
| EV(M1==1)              | Registre lié à la commande de fermeture |
| SIMONSVOSS_CLOSE(1)    | Fermeture de la serrure 1 du bus A      |
| SIMONSVOSS_CLOSE(2)    | Fermeture de la serrure 2 du bus A      |
| SIMONSVOSS_CLOSE(9)    | Fermeture de la serrure 1 du bus B      |

### **1.8.5.** Ouverture d'une serrure Simons Voss en mode office (passage libre)

Le "mode office" permet de maintenir la béquille ou le bouton de commande embrayé pendant une durée personnalisée ou encore jusqu'à la fin d'une plage horaire de passage libre. Il est possible d'effectuer l'ouverture en mode office des serrures Simons Voss sur n'importe quel évènement (il a été choisi d'utiliser la même syntaxe pour l'ouverture simple).

# Tableau 1.6. Commande microcode d'ouverture de serrure Simons Voss enmode office

| Syntaxe de la commande | Paramètres                                                                                                    |
|------------------------|----------------------------------------------------------------------------------------------------|
| SIMONSVOSS_OPEN(x,y)   | x = tête de lecture                                                                                                    |
|                        | y = temps d'ouverture en seconde                                                                                                    |
|                        | <ul> <li>si 1 &lt; y &lt; 25 =&gt; ouverture de la serrure<br/>pour la durée définie et il n'est pas possible<br/>de refermer la serrure avec la commande<br/>SIMONSVOSS_CLOSE()</li> </ul> |
|                        | <ul> <li>si 25 &lt; y &lt; 60 =&gt; ouverture pendant</li> <li>25 secondes et il n'est pas possible de<br/>refermer la serrure avec la commande</li> <li>SIMONSVOSS_CLOSE()</li> </ul>      |
|                        | <ul> <li>si y &gt; 60 =&gt; ouverture de la serrure pour<br/>la durée définie et il est possible de<br/>refermer la serrure avec la commande<br/>SIMONSVOSS_CLOSE()</li> </ul>              |

Il est possible d'ouvrir une serrure jusqu'à la fin d'une plage horaire, pour cela une commande permettant de récupérer le temps restant jusqu'à la fin de la plage horaire spécifiée existe :

# Tableau 1.7. Commande microcode permettant de récupérer le temps restant jusqu'à la fin d'une plage horaire

| Syntaxe de la commande | Paramètres                     |
|------------------------|--------------------------------|
| GET_END_OM(X)          | x = numéro de la plage horaire |

Tableau 1.8. Explication d'un exemple de microcode d'ouverture de la serrure 1sur passage de badge autorisé jusqu'à la fin de la plage horaire 1

| Exemple de microcode   | Explication de l'effet de chaque ligne                   |
|------------------------|----------------------------------------------------------|
| EV(LA1==AUTORISE)      | Sur passage AUTORISE sur le lecteur 1 du bus A,          |
| SI(P1==1)              | Si la plage horaire 1 est active,                        |
| VN1 = GET_END_OM(1)    | Récupération du temps restant jusqu'à la fin de          |
| SIMONSVOSS_OPEN(1,VN1) | la plage notalle 1,                                      |
| FINSI                  | Ouverture de la serrure jusqu'à la fin de ce<br>temps et |

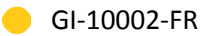

| Exemple de microcode | Explication de l'effet de chaque ligne |
|----------------------|----------------------------------------|
|                      | Fin de la condition                    |

### **1.8.6.** Ouverture sur plage horaire

L'ouverture de la serrure peut se faire sur une plage horaire.La syntaxe utilisée ici est un compromis entre le mode office et l'ouverture classique.

#### Tableau 1.9. Syntaxe d'ouverture sur plage horaire

| Section événementielle           | Effet                                                                                   |
|----------------------------------|-----------------------------------------------------------------------------------------|
| EV(P1==1)                        | Lorsque la plage horaire 1 débute,                                                      |
| SIMONSVOSS_OPEN(9,GET_END_OM(1)) | Ouverture de la serrure en adresse 1 du bus B<br>jusqu'à la fin de la plage horaire P1. |

### **1.8.7.** Remontée des défauts et des états

Pour les remontées d'états et de défauts, les registres de la TILLYS utilisés sont présentés dans le tableau ci-dessous (X correspond à la lettre du bus et yy, au numéro de la tête de lecture).

## Tableau 1.10. Correspondance entre les états ou défauts des matériels SimonsVoss et les valeurs des registres de la TILLYS

| État ou défaut            | Registre dans la TILLYS | Valeur du registre                                 |
|---------------------------|-------------------------|----------------------------------------------------|
| Défaut batterie           | DXyy01                  | 1 = défaut, 0 = normal                             |
| Ouverture porte           | DXyy02                  | 1 = ouverte, 0 = fermée                            |
| Autoprotection            | DXyy06                  | 1 = protection retirée, 0 =<br>protection en place |
| État du penne             | GXyy02                  | 1 = penne sorti, 0 = penne<br>rentré               |
| Utilisation de la poignée | GXyy03                  | 1 = poignée appuyée, 0 =<br>poignée relâchée       |

### **1.9. Suppression de la liste blanche (priority whitelist)**

La liste blanche est constituée d'une série de badges paramétrages avec le logiciel Simons Voss SMART INTEGO. Tous les badges de cette liste sont en permanence autorisés sur la serrure, ce qui entraine son déverrouillage immédiat. Il est possible de supprimer cette liste blanche des serrures à partir de la page web de la TILLYS, en suivant Access Control >Simons Voss Configuration et en cliquant sur le bouton Deactivate Priority Whitelist.

En fin d'opération, soit un message de réussite s'affiche, soit la liste des serrures en erreur (le numéro qui s'affiche permet d'identifier la serrure dans le tableau **Address Configuration**).

Voici les caractéristiques propres à cette liste blanche :

- Aucune remontée d'informations n'est effectuée vers la TILLYS ni vers MICROSESAME,
- Aucun historique de ces accès n'est conservé dans la serrure,
- Seul l'UID peut être utilisé (l'identifiant sécurisé n'est pas lu pour cette fonctionnalité).

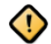

Les badges de cette liste doivent être conservés en lieu sûr, car il n'est pas possible de leur interdire l'accès, à moins de supprimer la liste blanche complète par la page web de la TILLYS ou en reparamétrant cette liste dans les serrures via le logiciel SMART INTEGO.

### **Chapitre 2. Exploitation**

Ce chapitre rappelle l'ordre des opérations d'exploitation à effectuer pour les lecteurs Simons Voss. Celles-ci sont les mêmes que celles pour des lecteurs online.

### 2.1. Gestion des identifiés

Cette section indique comment gérer les identifiés via leur identifiant et l'attribution des accès.

### 2.1.1. Gestion des identifiants

Voir la documentation MICRO-SESAME.

#### 2.1.2. Gestion des accès : lecteurs, groupes de lecteurs et profils

Voir la documentation MICRO-SESAME.

### **2.2. Supervision Simons Voss**

Voir la documentation MICRO-SESAME.

#### **2.3.** Résolution des pannes - serrures Simons Voss

Cette section sera complétée en fonction des retours client. Les pannes peuvent être de 3 types, présentés dans le tableau ci-après.

#### Tableau 2.1. Résolution des pannes des matériels Simons Voss

| Code panne | Symptôme                                                                      | Correctif                                                                                                    |
|------------|-------------------------------------------------------------------------------|----------------------------------------------------------------------------------------------------|
|            | Le passage d'un badge ne<br>déclenche aucune réaction du<br>système.          | Vérifier la communication<br>entre le hub radio et la TILLYS.<br>Voir <u>Section 1.2, « Configuration</u><br><u>d'un bus et de sa technologie pour</u><br><u>le hub radio »</u> .    |
|            | Le passage d'un badge allume<br>la LED rouge.                                 | Vérifier les droits liés au badge.<br>Voir <u>Section 1.5, « Création de</u><br><u>lecteurs dans MICRO-SESAME »</u><br>et <u>Section 2.1, « Gestion des</u><br><u>identifiés »</u> . |
|            | Le passage d'un badge allume<br>la LED verte mais la porte ne<br>s'ouvre pas. | Vérifier le microcode : voir<br><u>Section 1.8.3, « Ouverture</u>                                                                                                    |

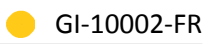

| Code panne | Symptôme | Correctif                    |
|------------|----------|------------------------------|
|            |          | normale d'une serrure Simons |